## Hilton Head Island Fire Rescue Burn Permit Application Instructions

Link to apply for a burn permit - <u>https://hlhd.epr.community/dashboard</u>

- <image><image><complex-block><complex-block>
- 1. Click Sign Up & Get Started Now

2. Please fill out all fields then click Get Started

| Sign up                      |                              |
|------------------------------|------------------------------|
| First Name *                 |                              |
| Last Name *                  |                              |
| Email *                      |                              |
| This fie<br>Mobile Phone # * | eld is required.             |
| Password *                   | ø                            |
| Repeat Password *            | o                            |
| I'm not a robot              | reCAPTCHA<br>Pricacy - Terms |
| Get Started or Log In        |                              |

3. You will receive a text message on your phone and an email for validation – you will have to complete both validations to set up your account.

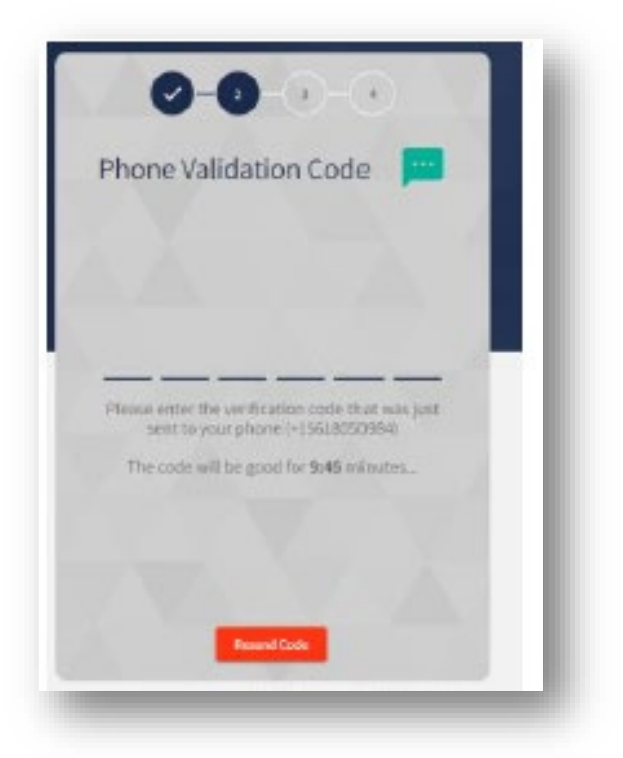

4. After the two validation steps, **enter your primary address** (this should be your mailing address) then click **Finish**.

.

| Pri | mary Addre                  | ess          |  |
|-----|-----------------------------|--------------|--|
| Yeu | will be able to add more as | senta Anteri |  |
|     |                             |              |  |
|     | County.*                    |              |  |
|     |                             |              |  |
|     | Cay*                        |              |  |
|     |                             |              |  |
|     | Address*                    |              |  |
|     |                             |              |  |
|     | Zip+                        |              |  |
|     |                             |              |  |

- 5. You will then be taken to your Property Profile
  - a. You do not need to fill in the occupants, emergency contacts, etc. at this time.
  - b. Your account is set up and now you will begin to apply for your permit.
- 6. Depending on the size of your screen you may have to click **MENU** and look for Permits.
- 7. Click **Permits**.

| My Information                                                 | ×              |
|----------------------------------------------------------------|----------------|
| ♥ 40 Summit Drive, Hilton He dl ↓ Property Profile:            | Dashboard      |
| <b>Addresses</b>                                               | My Information |
| Currently Reviewing:                                           | Map View       |
| 40 Summit Drive, Hilton Head Island, Beautert, SC 🛛 오<br>29926 | Inspections    |
| Type: Residential<br># of Residents: 0                         | Messages       |
|                                                                | Billing        |
| Address Address                                                | Permits        |

8. Click Request a Permit.

| Permits  |     |                                                      |   | (2) Hi John | ≡ |
|----------|-----|------------------------------------------------------|---|-------------|---|
| Permits: |     |                                                      |   |             |   |
|          | You | have no permits to view.<br>to request a new Permit? |   |             |   |
|          |     | Request for a Permit                                 | / |             |   |

9. In the drop-down menu for permit type, click **Yard Waste Burn Permit**.

| F      | 'ew Permit Request                                                        |                                               | ×                 |                    |
|--------|---------------------------------------------------------------------------|-----------------------------------------------|-------------------|--------------------|
| Permit | Please choose the exact permit you will need                              |                                               |                   |                    |
|        | Select Permit Type: *                                                     |                                               |                   |                    |
|        | Please fill initial permit and personal information:                      |                                               |                   |                    |
|        | Permit Holder Address: *                                                  | 40 Summit Drive, Hilton Head Island, SC 29926 | •                 |                    |
|        | Permit Location Address: 🕐 *<br> <br>🗌 Same as Permit Holder Address?     | Search a Location                             | Search Location 🔞 |                    |
|        | I would like to get notified at: *<br> <br>Different Contact Information? | jbfextra@gmail.com                            | •                 |                    |
|        | Need to consult with a professiona                                        | 12                                            | Next              | Systems USA © 2024 |

- 10. Complete the Permit Holder Address, Permit Location Address and where you would like to get notified at fields then click **Next**.
  - a. Permit Location Address info will auto generate a physical address to **Find and Confirm**. Then click **Next**.

| Permits | Affirmation of Rules & Conditions                                  |                                            |                   |                   |
|---------|--------------------------------------------------------------------|--------------------------------------------|-------------------|-------------------|
|         | U Activation                                                       | Permit L                                   |                   |                   |
|         | Please fill initial permit and person                              | County                                     | City              |                   |
|         | Permit Holder Address: *                                           | Beaufort, SC<br>Street<br>Squire Pope Road | Number<br>400     | •                 |
|         | Permit Location Address: 🥑 *                                       | Unit                                       | Zip code<br>29926 | Search Location 🔞 |
|         | Same as Permit Holder Address?  I would like to get notified at: * | Fi                                         | nd Location       |                   |
|         | Different Contact Information?                                     |                                            |                   |                   |

11. Confirm all information is correct and **type your name** to confirm your signature and click **Submit Request**.

|   | F                                       | ×<br>Yard Waste Burn Permit Application                                                                                                    | ≡                  |
|---|-----------------------------------------|----------------------------------------------------------------------------------------------------|--------------------|
|   | Permits                                 | Permit #:       Permit Location:       400 Squire Pope Rd, Hilton Head Island, SC 29926, USA       Save Draft         Applicant Address:       40 Summit Drive, Hilton Head Island, Beaufort, SC 29926       Save Draft |                    |
| Ţ | 400 Squir<br>Yard Wast                  | Affirmation of Rules & Conditions                                                                                                    |                    |
|   | Permit #:<br>Submissio                  | Type Name to affirm you have read and agree to the rules for Yard Waste Burning                                                                                                    |                    |
|   | Effective I<br>Exp. Date:<br>Incomplete | Type name to accept rules: * John Doe                                                                                                    |                    |
|   |                                         |                                                                                                    |                    |
|   |                                         | Need to consult with a professional? Submit Request >                                                                                                    | Systems USA © 2024 |

- 12. You now have completed your permit application.
  - a. Please wait **three business days** for your application to be reviewed and accepted.
- 13. If you need to add a second permit for a second property, click **Request for a Permit** on the screen and apply a second time.

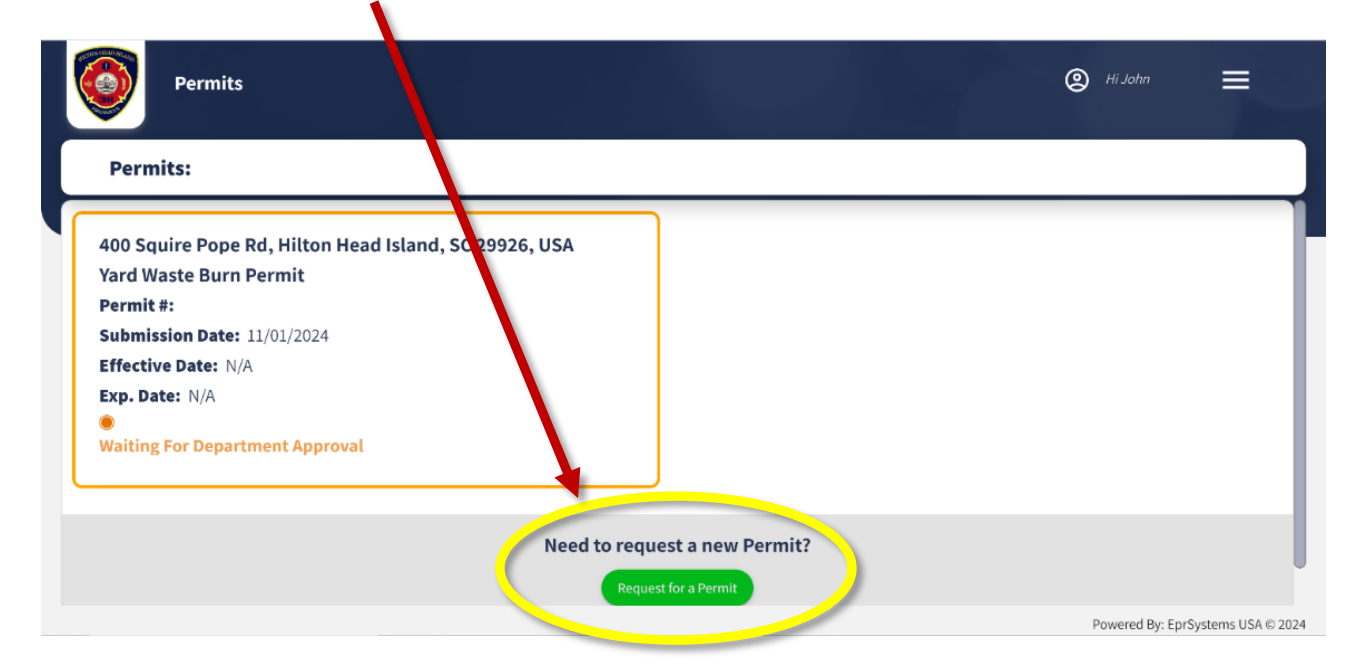

14. Once approved, you will receive an email. At that time, please **sign back in** and go to **Permits**.

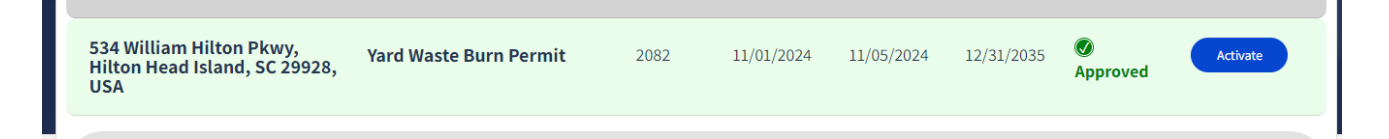

15. Click the **Permit** and then **select the printer icon** in the upper righthand corner to print your permit.

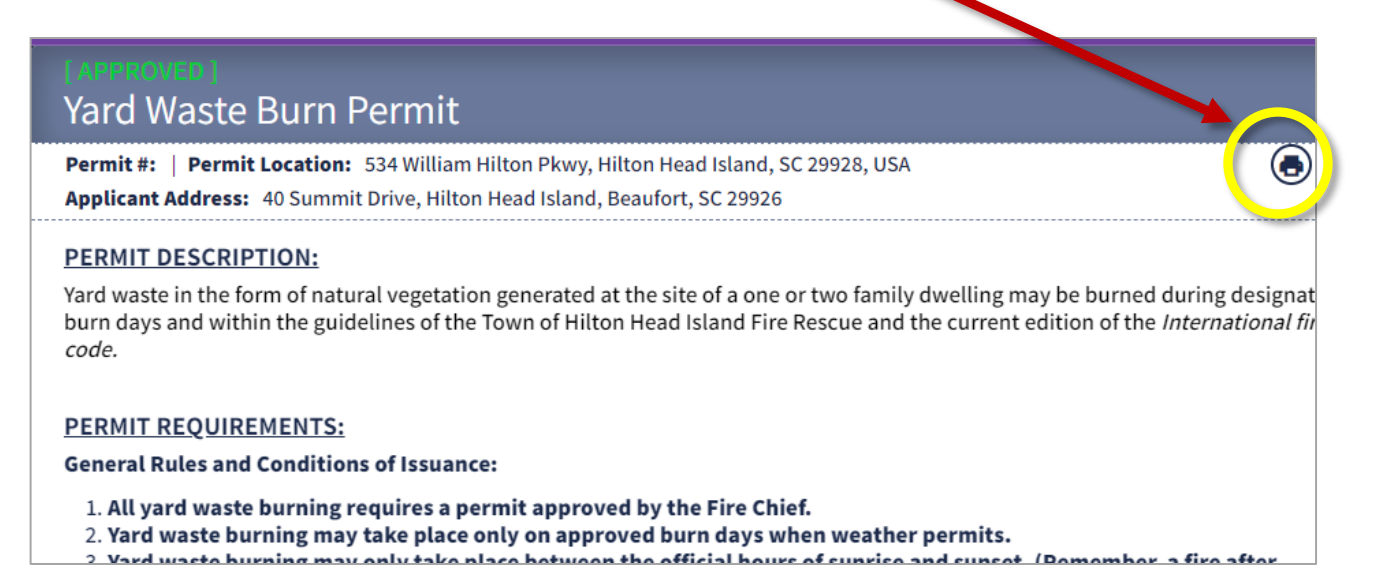